2020年11月28日 (株)日立オートパーツ&サービス

### 日立ダイアグノスティックツールHDM-8000操作ガイド

トヨタ/アルファード・ヴェルファイアHV(AGH/GGH/AYH3#)/リアブレーキパッド交換モード

### 注意事項/必ずお読みください

●実際の作業に当たっては必ず自動車メーカー発行の整備解説書で作業手順、作業上の注意点を ご参照の上、作業を行って下さい。

●自動車メーカーにより予告なく車両の仕様が変更される為、本資料に掲載する機能が使用できない場合 がございます。

1. リヤブレーキパッド交換作業の流れ/アルファード・ベルファイアHVの場合

- ●アルファード/ベルファイア(電動パーキングブレーキ装着車)のリヤブレーキパッドやディスクロータを交換する 場合、ディスクブレーキシリンダ ASSY RR 内部にあるナットが前進しているため、ナットをシリンダ内側へ戻す 必要がございます。
- ●HDM8000の作業サポート「チェックモード移行」を実行後、車両のパーキングブレーキを操作して「パッド交換 モード」に移行させると上述のナットをシリンダ内側へ戻すことが可能です。

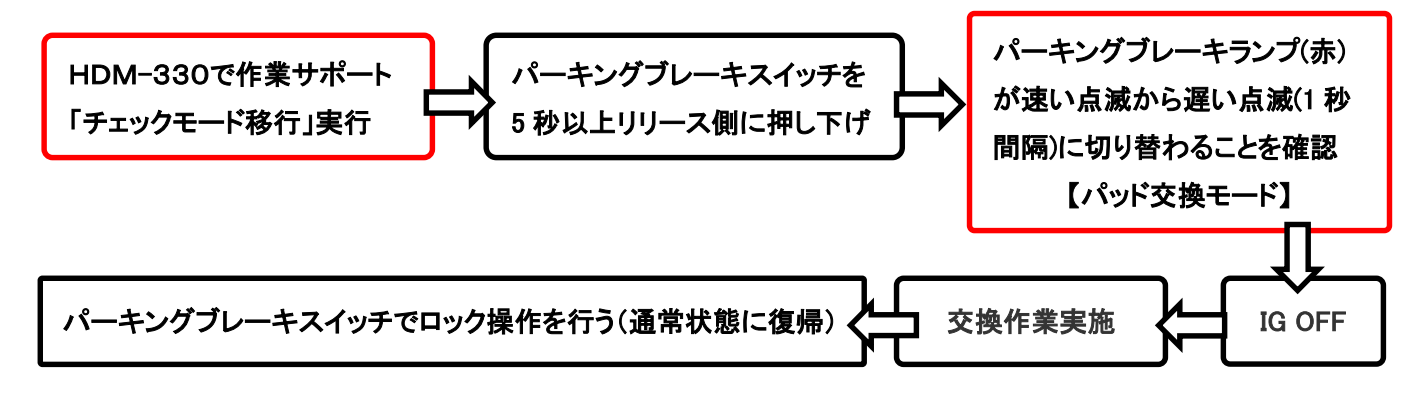

(操作手順は2/5ページ以降を参照ください)

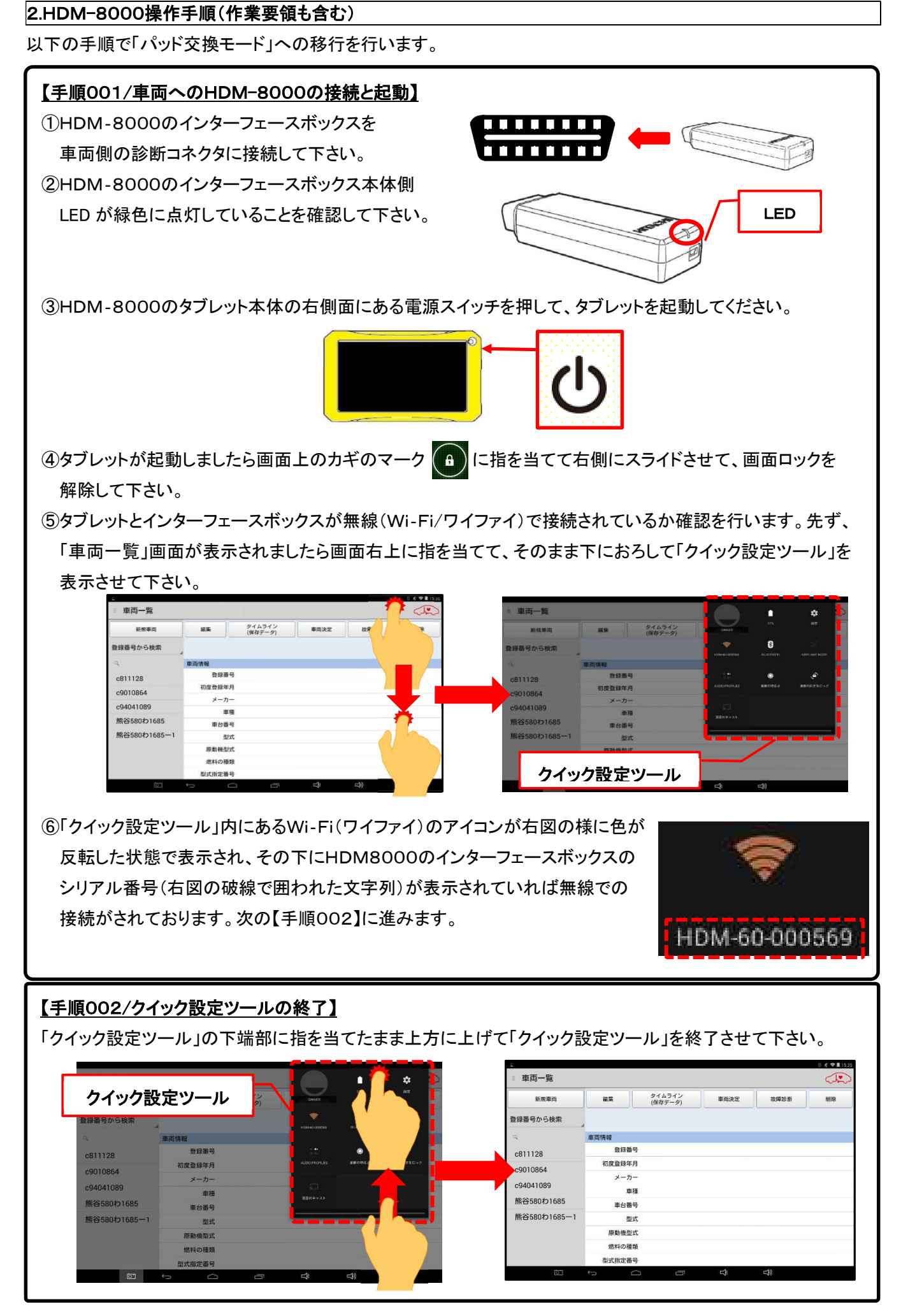

(次ページに続きます)

【手順003/車両側のイグニッションキーON】

IGキースイッチをONにしてください。(手順004に進みます)

## 【手順004/「故障診断」のタップ】

① タブレットの「車両情報」の欄(赤の破線で囲われた部分が空欄であることを確認して下さい。(※1、※2)

|                                                                               | ■ 車両一覧                                                                              |                                                        |                                                    |                                          |                                     |                                |                                                                       |
|-------------------------------------------------------------------------------|-------------------------------------------------------------------------------------|--------------------------------------------------------|----------------------------------------------------|------------------------------------------|-------------------------------------|--------------------------------|-----------------------------------------------------------------------|
|                                                                               | 新規車両                                                                                | 編集                                                     | タイムライン<br>(保存データ)                                  | 車両決定                                     | 故障診断                                | 削除                             |                                                                       |
|                                                                               | 登録番号から検索                                                                            |                                                        |                                                    |                                          |                                     |                                |                                                                       |
|                                                                               | Q                                                                                   | 車両情報                                                   |                                                    |                                          |                                     |                                |                                                                       |
|                                                                               | c811128                                                                             | 登録番号                                                   | 2                                                  |                                          |                                     |                                |                                                                       |
|                                                                               | c9010864                                                                            | 初度登録年月                                                 | 3                                                  |                                          |                                     |                                |                                                                       |
|                                                                               | c94041089                                                                           | メーカー                                                   | -                                                  |                                          |                                     |                                |                                                                       |
|                                                                               | 熊谷580わ1685                                                                          | 軍相                                                     |                                                    |                                          |                                     |                                |                                                                       |
|                                                                               | 熊谷580わ1685-1                                                                        | 単合番号<br>刑=                                             | <del>,</del>                                       |                                          |                                     |                                |                                                                       |
|                                                                               |                                                                                     | 原動機型王                                                  | t                                                  |                                          |                                     |                                |                                                                       |
|                                                                               |                                                                                     | 燃料の種类                                                  | Ω.                                                 |                                          |                                     |                                |                                                                       |
|                                                                               |                                                                                     | 型式指定番号                                                 | 2                                                  |                                          |                                     |                                |                                                                       |
| ※:「車両情幸                                                                       | 服」の欄に作業中の<br>ボタンをタップす                                                               | )車両と異な<br>ると空欄に                                        |                                                    | 報が表示さ                                    | れている場                               | 合は画面                           | 下部の「戻る」                                                               |
| ※:「車両情幸<br>()<br>画面上部の「                                                       | しの欄に作業中の<br>ボタンをタップする<br>故障診断」ボタンを                                                  | )車両と異な<br>ると空欄に<br>ミタップして                              | こる車両の情<br>なります。<br>下さい(【手順                         | 報が表示さ<br>〔005に進み                         | れている場<br><i>v</i> ます)。              | 合は画面                           | ▶ 下部の「戻る」                                                             |
| ※:「車両情幸<br>()<br>画面上部の「<br>【アプリ設定を                                            | しの欄に作業中の<br>ボタンをタップす<br>故障診断」ボタンを<br>をフル機能モードに                                      | )車両と異な<br>ると空欄に<br>ミタップして<br>設定してい                     | こる車両の情<br>なります。<br>下さい(【手順<br>いる場合】                | 報が表示さ<br>〔005に進み                         | れている場<br><del>›</del> ます)。          | 合は画面                           | 下部の「戻る」                                                               |
| ※:「車両情幸<br>画面上部の「<br>【アプリ設定を<br>編集                                            | しの欄に作業中の<br>ボタンをタップす<br>故障診断」ボタンを<br>をフル機能モードに<br>タイム<br>(保存:                       | )車両と異なると空欄に<br>ると空欄に<br>シップして<br>設定してい<br>シライン<br>データ) | なる車両の情<br>なります。<br>下さい(【手順<br>いる場合】<br>車両          | 報が表示さ<br>1005に進み<br>両決定                  | れている場<br>+ます)。<br>故障調               | 合は画面                           | 下部の「戻る」                                                               |
| <ul> <li>※:「車両情報</li> <li>画面上部の「</li> <li>【アプリ設定を</li> <li>【アプリ設定を</li> </ul> | しの欄に作業中の<br>ボタンをタップする<br>故障診断」ボタンを<br>をフル機能モードに<br>タイム<br>(保存:                      | )車両と異な<br>ると空欄に<br>そタップして<br>設定してい<br>データ)             | なる車両の情<br>なります。<br>下さい(【手順<br>いる場合】<br>車で<br>いる場合】 | 報が表示さ<br>005に進み<br>両決定                   | れている場<br>+ます)。<br>故障詞               | 合は画面                           | 下部の「戻る」                                                               |
| <ul> <li>※:「車両情報</li> <li>画面上部の「</li> <li>【アプリ設定を</li> <li>【アプリ設定を</li> </ul> | しの欄に作業中の<br>ボタンをタップする<br>故障診断」ボタンを<br>をフル機能モードに<br>タイム<br>(保存:<br>を故障診断モードに<br>故障診断 | )車両と異な<br>ると空欄に<br>タップして<br>設定してい<br>、ライン<br>データ)      | なる車両の情<br>なります。<br>下さい(【手順<br>いる場合】<br>でる場合】       | 報が表示さ<br>(005に進み<br>両決定<br>タイムラ<br>(保存デ・ | れている場<br>*ます)。<br>故障語<br>ライン<br>ータ) | 合は画面 <sup>-</sup><br>参断。<br>(編 | <ul> <li>下部の「戻る」</li> <li>削除</li> <li>車両情報</li> <li>i集・削除)</li> </ul> |

## 【手順005メーカー選択】

画面に「接続中…しばらくお待ちください」が表示されたあと「メーカー選択(診断ソフトの選択画面)」が表示され ます。「トヨタ/レクサス」をタップして下さい。

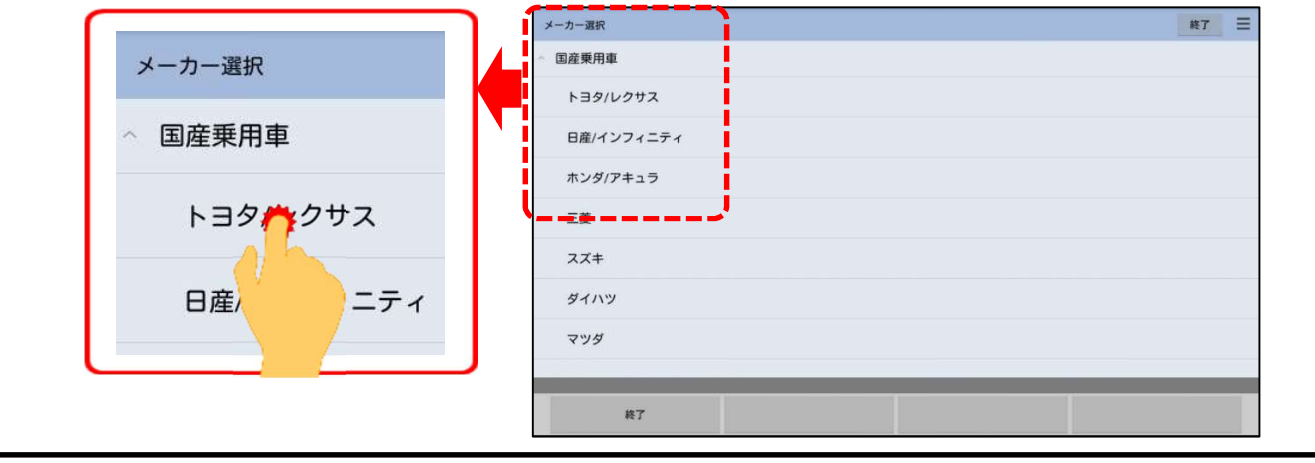

(次ページに続きます)

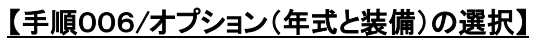

画面にソフト名の表示から「イニシャライズ中・・・」と切り替わり、その後、「オプション」の画面が表示されますに 入庫車両に該当する年式、装備をタップして選択してください。(【手順007】に進みます)

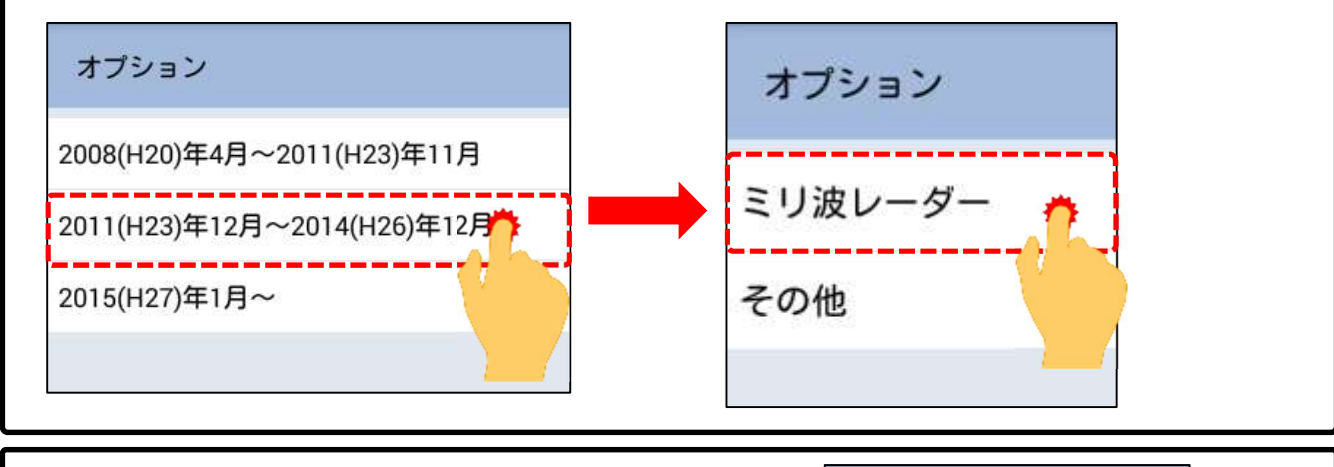

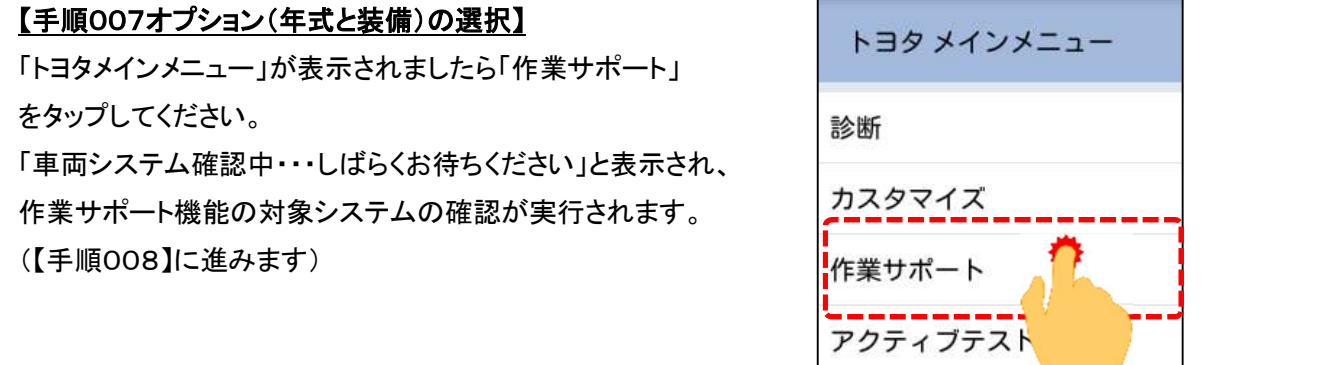

## 【手順008/電動PKBの選択】

「作業サポート」が表示されましたら、対象システム一覧のなかから「電動PKB」をタップしてください。

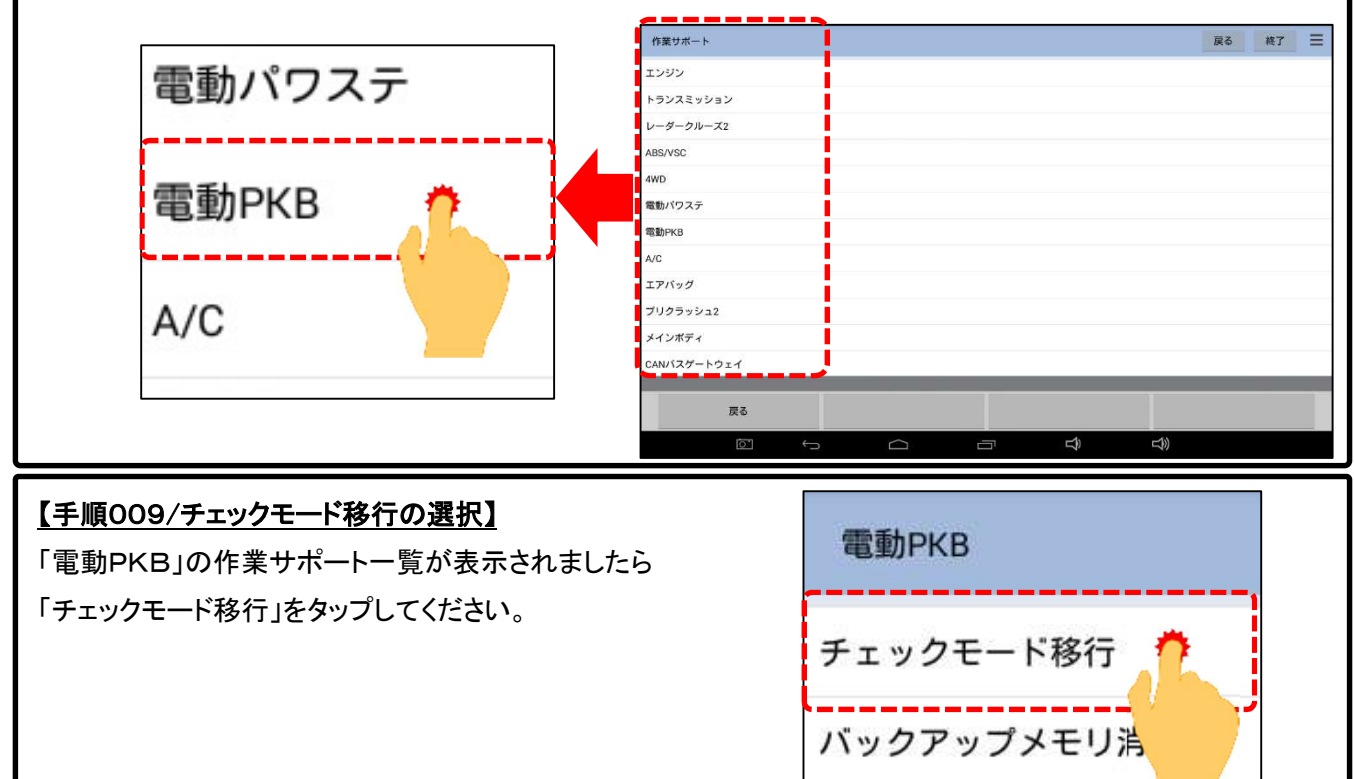

<sup>(</sup>次ページに続きます)

# 【手順010/チェックモード移行の実行】

「チェックモード移行」の画面が表示されましたら画面左下の「次へ」をタップしてください。車両側がチェック モードに移行し、画面が「電動PKB」(手順009の画面)に戻ります。

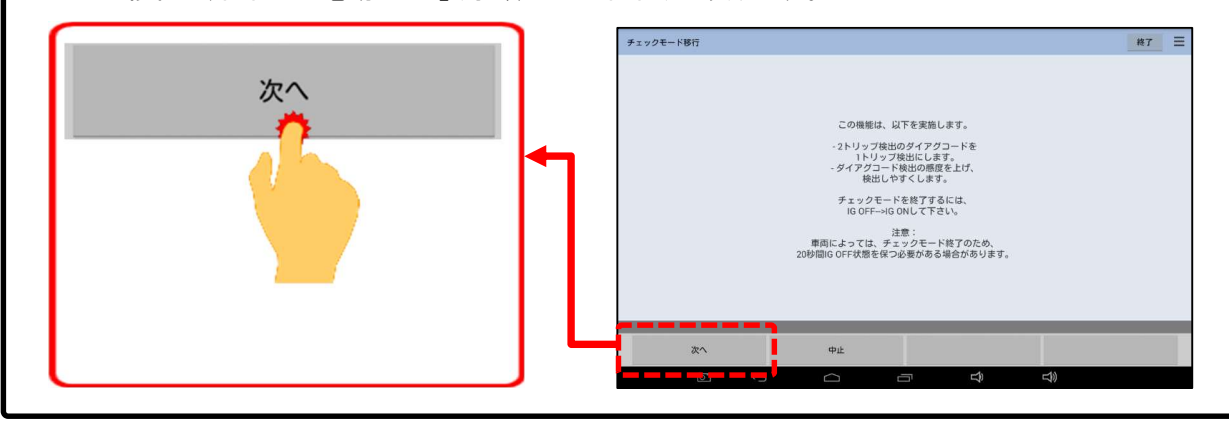

## 【手順006:パッド交換モードへの移行】

下記①~⑥を行ってください。

- ① エレクトリックパーキングブレーキスイッチ ASSY(コンビネーションスイッチ ASSY)を 5 秒以上リリース側に 押し下げてください。
- ② パーキングブレーキランプ(赤)が点滅(0.25 秒間隔)することを確認してください。
- ③ しばらくするとパーキングブレーキアクチュエータ ASSY が作動します(パーキングブレーキロック状態から 操作すると、作動後一度パーキングブレーキアクチュエータ ASSY のモータが停止し、再度作動を開始し ます)
- ④ パーキングブレーキランプ(赤)が遅い点滅(1 秒間隔)に切り替わることを確認してください(ナットがシリンダ 内側へ戻され、パッド交換モードになります)。
- ⑤ IG OFF にしてください
- ⑥ 車両側診断コネクタからHDM8000のインターフェースボックスを取り外してください。

## 【手順007:交換作業の実施/注意事項】

下記①~③をご留意の上、交換作業を行ってください。

- ① パーキングブレーキ操作を行うと通常状態に戻ってしまうため、<u>作業が終了するまでパーキングブレーキ</u> 操作は行わないこと。
- 作業時(リヤブレーキパッド交換等)は、パーキングブレーキが作動してリヤディスクブレーキピストンが脱落する恐れがあるため、<u>絶対にエレクトリックパーキングブレーキスイッチ ASSY(コンビネーションスイッチ ASSY)操作および IG ON にしてシフトレバー操作を行わない。</u>または、パーキングブレーキアクチュエータ ASSY のコネクターを切り離すか、補機バッテリマイナスターミナルを切り離して作業を行う。
- ③ ダイアグコード C13A7/43 を検出した場合は、ダイアグコードを消去する。

## 【手順008:交換作業完了後の通常状態への復帰】

作業(リヤブレーキパッド交換等)が終了しましたら、エレクトリックパーキングブレーキスイッチ ASSY(コンビネー ションスイッチ ASSY)でロック操作を行い、通常状態に復帰させてください。(完了)